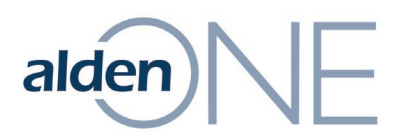

## To Create a Support Ticket from Alden One – Quick Reference

To create a support ticket from within Alden One:

1. Click on your Username (1) and click **Contact Support** (2).

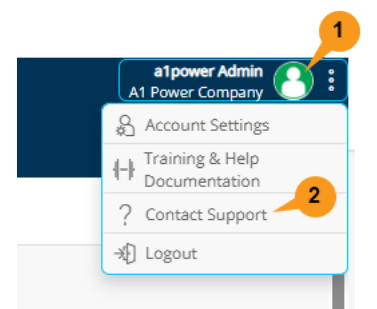

2. In the new browser, click on the **New support ticket** link.

| ald       | en Helpdesk         | Welcome<br>Login Sign up |                      |
|-----------|---------------------|--------------------------|----------------------|
| Home      | Solutions           |                          |                      |
| Search    | Our Helpdesk        |                          | + New support ticket |
| Enter you | ur search term here | SEARCH                   | Check ticket status  |

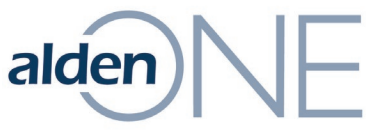

## 3. Fill in the information and click **Submit**:

| Home                            | Solutions | Forums                                     | ;                                | Tickets                 |                    |
|---------------------------------|-----------|--------------------------------------------|----------------------------------|-------------------------|--------------------|
| Submit a                        | ticket    |                                            |                                  |                         |                    |
| Subject *                       |           | Error when ch                              | nanging sta                      | atus on a c             | on                 |
| Requester *                     |           | testuser@nor                               | mail.com                         |                         |                    |
|                                 |           | Your Name                                  |                                  |                         |                    |
| System Outag                    | ge *      | No                                         |                                  | 6                       | *                  |
|                                 |           | Productivit                                | y Impaired                       | l (work is s            | E1                 |
|                                 |           | Yes                                        |                                  |                         | 2                  |
| Product *                       |           | Alden One                                  |                                  | 8                       | ~                  |
| Project (NA if<br>applicable) * | not       | NA                                         |                                  |                         |                    |
| Description *                   |           | P I II                                     |                                  | A EX                    |                    |
| beschption                      |           | I am receivi                               | ing an erro                      | r when tryi             | ng to              |
|                                 |           | Sent status<br>conversatio<br>ticket. Than | . The error<br>ns forward<br>ks! | only occu<br>after this | is on t<br>one. l' |
|                                 |           |                                            |                                  |                         |                    |
|                                 |           | + Attach a fil                             | e                                |                         |                    |
|                                 |           |                                            |                                  |                         |                    |
|                                 |           | Submit                                     | Cancel                           |                         |                    |

**NOTE:** You will receive an email confirmation that your ticket has been created, and every time an agent responds to your ticket, you will receive an email notification.